# Access and Set Up – Requesting User Accounts

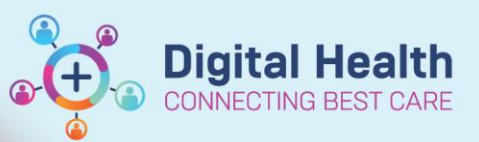

Digital Health Quick Reference Guide

### This Quick Reference Guide will explain how to:

Request user accounts for staff who needs to use the Electronic Medical Record (EMR).

# **Account Types**

- Western Health (WH) Staff All employees of WH that have a WH Employee ID (full-time/part-time/casual).
- Students On placements from partnered organisations that have an existing contact with WH.
- Agency and Locum Staff Staff engaged through an external agency that has an existing contract to supply staff to WH.
- **Contractor/Non-WH Employee** Staff engaged directly by a business unit *without* going through an agency OR staff from an external organisation contracted to perform work within WH.

## **Definitions:**

Welearn – WH Learning Management System Cherwell – IT Service Management application used at WH

# Contents

| Western Health Staff Online Training           | 3 |
|------------------------------------------------|---|
| WH Staff Requesting EMR Access                 | 3 |
| Students Online Training                       | 4 |
| Student Requesting EMR Access                  | 4 |
| Agency and Locum Staff Online Training         | 5 |
| Agency and Locum Staff Requesting EMR Access   | 5 |
| Arrival Procedures for Agency and Locum Staff  | 5 |
| Contractor or Non-WH Employees Online Training | 6 |

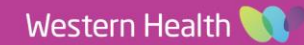

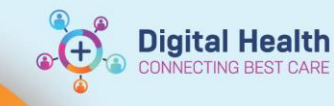

Important – WH Account needs to be created before EMR access can be granted.

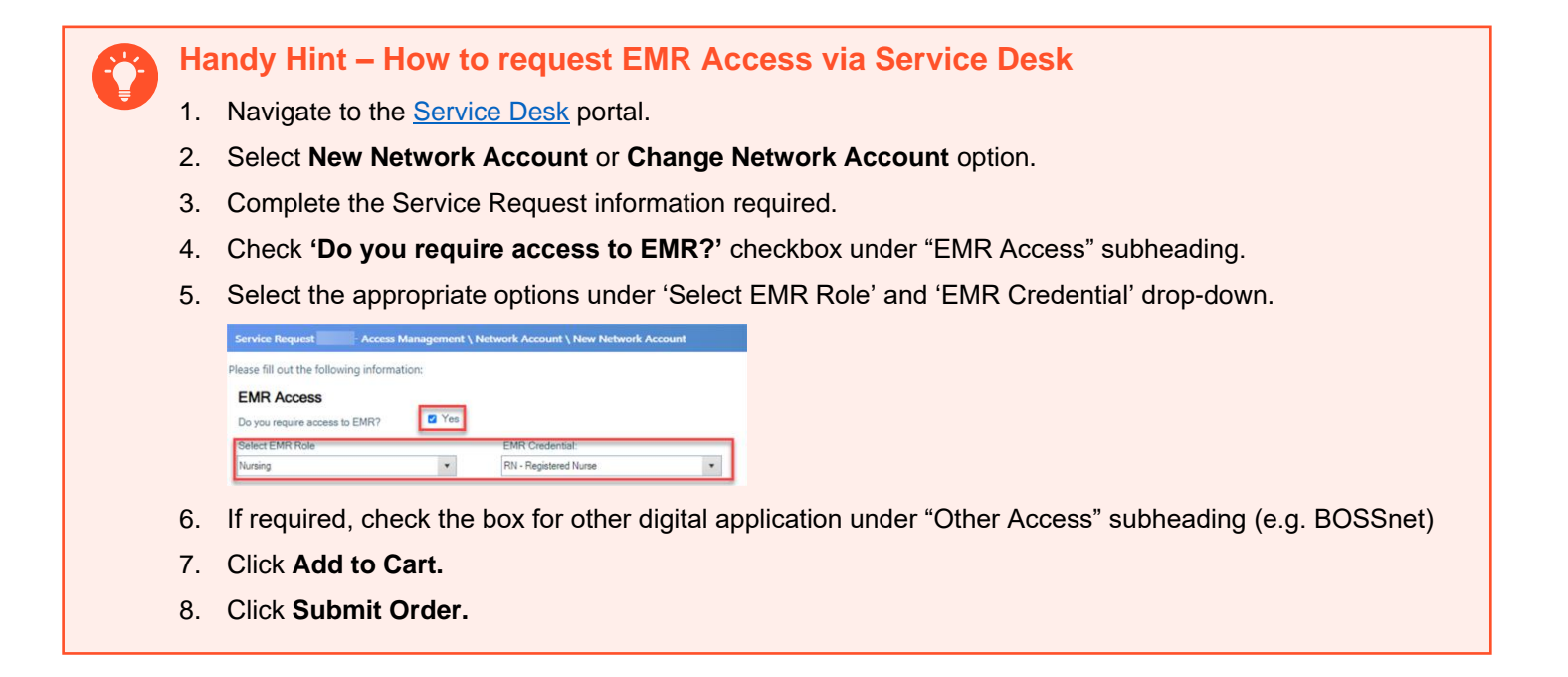

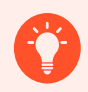

#### Handy Hint – Submitting a bulk EMR access request via Service Desk

To submit EMR Access request in bulk (e.g. for 10 employees or more) from the <u>Service Desk</u> portal:

1. Select I Need Something > Access Management > Network Account > Bulk Network Account Request.

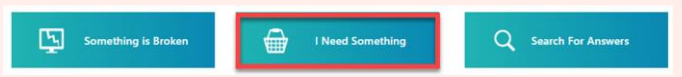

2. Download the required template in STEP 1 and upload them in STEP 2.

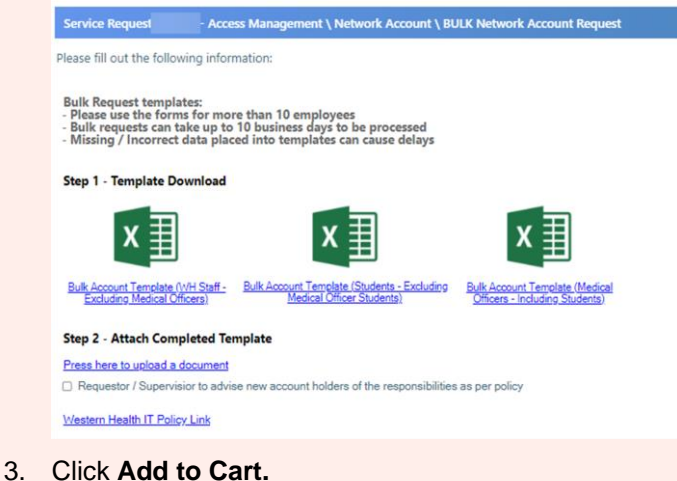

4. Click Submit Order.

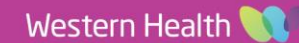

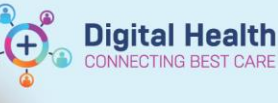

## Western Health Staff Online Training

- Staff will be given access to the EMR when appropriate training has been completed.
- Training can be completed online at your own pace via Welearn.
- Welearn account is created automatically once the IT account is created and account information is finalised in People Hub.
  - If required, staff can register to create their Welearn account using their mobile number (IT request for user accounts must contain a mobile number).

#### Which EMR training do I need to complete?

Refer to our <u>EMR Training and Practising</u> page on the Digital Health Site for more information.

## WH Staff Requesting EMR Access

Follow the steps outlined in page 2 of the QRG to learn how to request EMR Access via Service Desk.

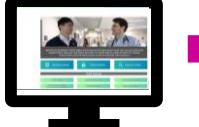

via Service Desk

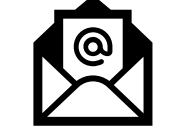

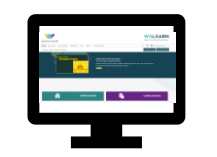

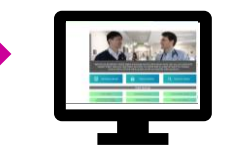

WH Manager requests S WH account creation

Service Desk informs WH Manager of account details

WH Staff completes EMR Training via <u>Welearn</u>

WH Manager requests EMR access via Service Desk

EMR, BOSSnet, PAC access granted

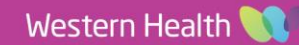

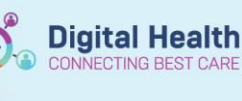

# **Students Online Training**

Important - WH Education/ Student Owner is responsible for:

- Providing students with details on how to register on Welearn to complete online training.
- Providing accurate information in account request form to IT Service Desk (Student university email address used for creating WeLearn account).
- Students will be given access to the EMR when appropriate training has been completed.
- Training can be completed online at your own pace via <u>Welearn</u>.
- Students can register to create their Welearn account using their university email address (IT request for user accounts must contain the university email address for all student accounts).

#### Which EMR training do I need to complete?

Refer to our EMR Training and Practising page on the Digital Health Site for more information.

## **Student Requesting EMR Access**

Follow the steps outlined in page 2 of the QRG to learn how to request EMR Access via Service Desk.

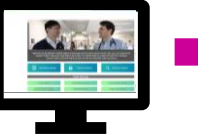

WH Education/Student Owner requests WH account creation via Service Desk

Service Desk informs WH Education/Student Owner of account

details

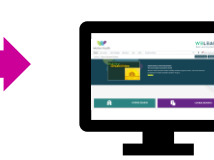

Student completes EMR Training via Welearn

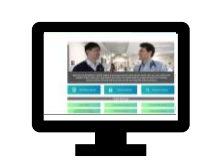

WH Education/Student

Owner requests EMR

access via Service

Desk

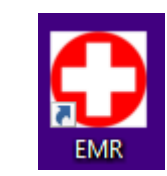

EMR access granted

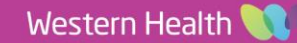

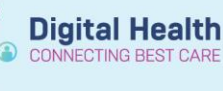

# Agency and Locum Staff Online Training

Important – Business Units and Agency Responsibilities:

- It is the responsibility of the **WH Business Units** (Medical Workforce Unit or Nursing & Midwifery Workforce Unit) to coordinate the following requests with the Agency for User Account access.
- It is the responsibility of the **Agency** to provide Agency and Locum Staff with instructions for Welearn registration, including the **Registration Key.**
- Agency and Locum Staff will be given access to the EMR when appropriate training has been completed.
- Training can be completed online at your own pace via <u>Welearn</u>.
- Staff needs to register themselves to create their Welearn account using their private email address and Registration Key provided.
- User account request must contain a mobile number for identification confirmation purposes on arrival of shift.

#### Which EMR training do I need to complete?

Refer to our EMR Training and Practising page on the Digital Health Site for more information.

Important – Required Welearn training MUST be completed at least 48 hours prior to shift.

# Agency and Locum Staff Requesting EMR Access

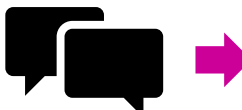

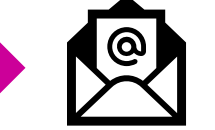

WH Business Unit coordinates with Agency

Agency provides Welearn registration instructions to Agency or Locum Staff

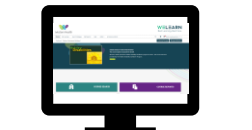

Agency or Locum Staff registers and completes training via Welearn

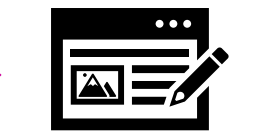

Account Request automatically generated and sent to Service Desk

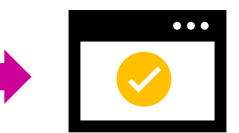

Service Desk creates WH network account in **inactive state.** EMR, BOSSnet and PAC access granted

## Arrival Procedures for Agency and Locum

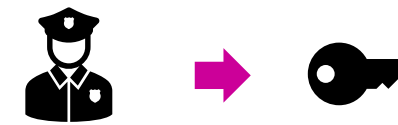

Agency or Locum Staff presents to WH Security with their registered mobile number

Security activates Network Account for the duration of the shift, provides a swipe card and login details

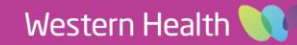

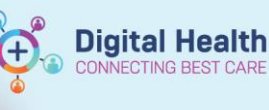

# Contractor or Non-WH Employees Online Training

Important – WH Managers are responsible for:

- Contacting welearn@wh.org.au to create a Registration Key. •
- Providing contractors with details on how to register on Welearn to complete online training.
- Providing accurate information in account request form to IT Service Desk.
- Contractors and Non-WH Employee will be given access to the EMR when appropriate training has been • completed.
- Training can be completed online at your own pace via Welearn.
- Staff needs to register themselves to create their Welearn account using their private email address and Registration Key provided.

#### Which EMR training do I need to complete?

Refer to our EMR Training and Practising page on the Digital Health Site for more information.

# **Contractors and Non-WH**

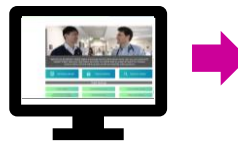

WH Manager requests

WH account creation

via Service Desk

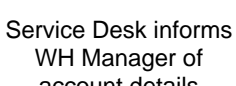

account details

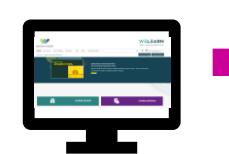

Contractors completes EMR Training via Welearn

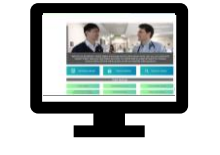

WH Manager requests

EMR access via

Service Desk

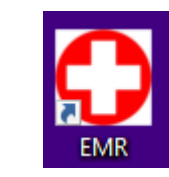

EMR, BOSSnet, PAC access granted

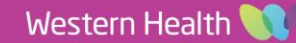